**Guia rápida de ayuda gestión de licencias en AEGEG- PlayOff** Versión 1.03-23/10/2014

| C http://segeg.playoffinformatica.com/FormLogin.php | Ø + C Playoff. Aplicación de licen ×                       | 6 🕁 🗵    |
|-----------------------------------------------------|------------------------------------------------------------|----------|
|                                                     | TEGEG                                                      |          |
|                                                     | Aplicació de llicències                                    |          |
| ۲<br>او ©                                           | Uuurie<br>Uuurie<br>Contrasele<br>Contrasele<br>Contrasele |          |
|                                                     |                                                            | # 100% × |

Introducir usuario y contraseña de usuario.

Aparecerá la siguiente pantalla donde verificaremos que los datos son correctos y en caso contrario actualizaremos los mismos.

| 3                                                                                                    |                                                                                                    |                                                                                                    | duble of                                                                               | en Haussia Chile Concernation |
|----------------------------------------------------------------------------------------------------|----------------------------------------------------------------------------------------------------|----------------------------------------------------------------------------------------------------|----------------------------------------------------------------------------------------|-------------------------------|
| - + - +                                                                                                    |                                                                                                    |                                                                                                    | clubinett                                                                              | ch Usuanociub Cerrar Sesio    |
|                                                                                                    | rados Equipos Estadísticas                                                                                                    |                                                                                                    |                                                                                        |                               |
|                                                                                                    |                                                                                                    |                                                                                                    |                                                                                        | 🛃 Guardar                     |
|                                                                                                    |                                                                                                    |                                                                                                    |                                                                                        |                               |
| CLUB ESPORTIU INEF BA                                                                                                    | RCELONA                                                                                                    |                                                                                                    | +info C                                                                                |                               |
| Cif Código club Externo /                                                                                                    | No Fundación 🛛 Fecha últimas Ele                                                                                                    | cciones Fecha de Registro                                                                                                    | CCE                                                                                    | ~ fel                         |
|                                                                                                    | 2004                                                                                                    |                                                                                                    |                                                                                        | A A                           |
| Numero Kégistro CCE Fecha último Estat                                                                                                    | Cataluña                                                                                                    | Alta 📀                                                                                                    |                                                                                        | INFE PARCELOU                 |
|                                                                                                    |                                                                                                    |                                                                                                    |                                                                                        | Adjuntar Logo                 |
| Añadir descripción                                                                                                    |                                                                                                    |                                                                                                    |                                                                                        |                               |
|                                                                                                    |                                                                                                    |                                                                                                    |                                                                                        |                               |
| 9 Datos de localización                                                                                                    |                                                                                                    |                                                                                                    | Mana de localización                                                                   | Localización extraniera       |
| Dulus de loculización                                                                                                    |                                                                                                    |                                                                                                    | HOUSE ME TO CALL AND ADD                                                               |                               |
| Demistrat                                                                                                    | Cides Devela Manifest                                                                                                    | Day in the                                                                                                    | Comment                                                                                |                               |
| Domicilio*                                                                                                    | Código Postal* Municipio*                                                                                                    | Provincia*                                                                                                    | Comarca                                                                                | V                             |
| Domicilio*                                                                                                    | Código Postal* Municipio*<br>08038 BARCELON<br>Fax Correo e                                                                                     | Provincia*<br>A V BARCELONA<br>Electrónico                                                                                        | Comarca<br>Barcelonès                                                                  | ¥                             |
| Domicilio*                                                                                                    | Código Postal* Municipio*<br>08038 BARCELON<br>Fax Correo                                                                                       | Provincia*<br>A V BARCELONA<br>electrónico                                                                                        | Comarca<br>Barcelonès                                                                  | Y                             |
| Teléfana Fijo Móvil                                                                                                    | Código Postal <sup>®</sup> Municipio <sup>®</sup> 08038 BARCELON Fax Correo                                                                     | Provincia*<br>A Y BARCELONA<br>Hectrónico                                                                                         | Comarca<br>Sarcelonès                                                                  | ~                             |
| Teléfana Fija Móvil<br>Web                                                                                                    | Código Postal* Municipio*<br>08038 BARCELON<br>Fax Correo                                                                                       | Provincia*<br>A Y BARCELONA<br>rectrónico                                                                                         | Comarca                                                                                |                               |
| Teléfono Fijo Mével<br>Web                                                                                                    | Código Postal* Municipio*<br>08038 BARCELON<br>Fax Corres<br>a el club                                                                          | Provincia*<br>A V BARCELONA<br>rectrónico                                                                                         | Comarca                                                                                | Y                             |
| Teléfono Fijo Móvil<br>Web                                                                                                    | Código Pestal* Municipio*                                                                                                    | Provincia*<br>A Y BARCELONA<br>rectrónico                                                                                         | Comarca<br>Barcelonès                                                                  |                               |
| Teléfono Fijo Móvil<br>Web<br>Wo<br>Documentos adjuntos par<br>Archivo (1M0 miloimo) Tipo de adj                                                                                                    | Código Piestal* Municipio*<br>06038 BARCELON<br>Fax Correo r<br>a el Club<br>repola V Descripción                                               | Provincia* A V BARCELONA electrónico                                                                                              | Comarca<br>Barcelonès<br>M Selecciona opcio V<br>Tipo de adjunto                       | V<br>Descripción              |
| Domicilio* Teléfono Fijo Web Web Documentos adjuntos par Documentos adjuntos par Archivo (1Mb miximo) Tipo de adj                                                                                                | Código Piestal* Municipio*<br>06038 BARCELON<br>Fax Correo<br>a el club<br>ropciól V Descripción                                                | Provincia*<br>A Y BARCELONA<br>electrónico                                                                                        | Comarca<br>Sarcelones<br>M. Selecciona opciól Y<br>Tipo de adjunto                     | V<br>Descripción              |
| Domicilio*  Teléfano Fijo Movil Web  Documentos adjuntos par  Documentos adjuntos par  Archivo (IMb máximo) Tipo de ad  C. Junia P. Contacto Federados Abar                                                      | Código Postal* Municipio*<br>06038 BARCELON<br>Fax Correo (<br>Pax Correo (<br>06010 Descripción<br>anes Licencias Histórico Albaranes          | Provincia*<br>A Y BARCELONA<br>electrónico<br>Archivo (1Mb máximo<br>Archivo (1Mb máximo<br>Abaranes M Sanciones                  | Comarca<br>Barcelonès<br>Selecciona apciól Y<br>Tipo de adjunto<br>Facturas            | V<br>Descripción              |
| Domicilio*  Telefano Fijo Web Web  Documentos adjuntos part  Carchivo (IMb máximo) C. Junta P. Contacto Federados Abar                                                                                           | Código Postal* Municipio*<br>06038 BACELON<br>Fax Correct<br>a el club<br>repcia V Descripción<br>anes Licencias   Histórico Abaranes<br>Compon | Provincia*<br>A Y BARCELONA<br>intertrónico<br>Archive (1Mb máximo<br>Archive (1Mb máximo<br>Archive Sunciones<br>entes Junta     | Comarca<br>Barcelonès<br>Barcelonès<br>Selecciona opciór<br>Tipo de adjunto<br>Pachras | Descripción                   |
| Donicilo*<br>Telefano Fijo<br>Web<br>Web<br>Web<br>Web<br>Web<br>Web<br>Commentos adjuntos part<br>Movil<br>Examinar.<br>Selecciona<br>Archivo (Mb máximo)<br>Tipo de ad<br>C. Junta P. Contacto Federados Atbar | Código Postal* Municipio*<br>Codosa BACELON<br>Fax Corror<br>a el club<br>rapeda V Descripción<br>anes Licencias Histórico Albaranes<br>Compon  | Provincia*<br>A V BARCELONA<br>cleatrónico<br>Archivo (1Mb másimo<br>Archivo (1Mb másimo<br>Atbaranes M. Sanciones<br>entes Junta | Comarca<br>Barcelonès<br>Selecciona opción<br>Tipo de adjunto<br>Pacturas              | Descripcén                    |

Crearemos los equipos para la temporada, en el menú **Equipos**. -Al pulsar sobre **Equipos**, nos aparecerá la siguiente pantalla:

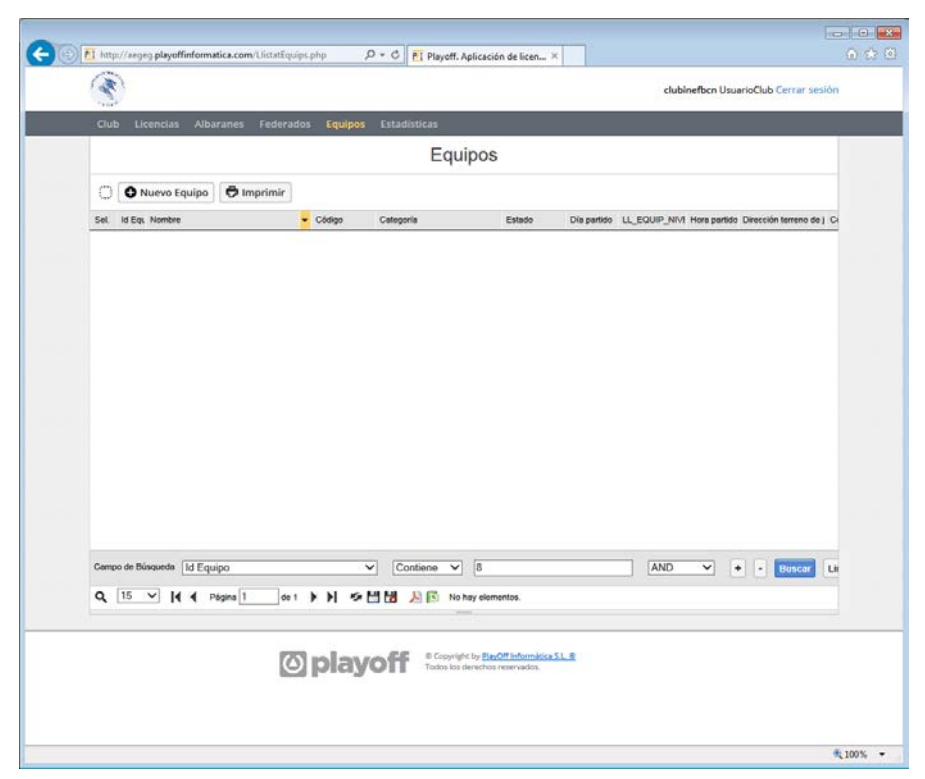

- Pulsaremos sobre **Nuevo equipo** y procederemos a rellenar los datos requeridos: Nombre del equipo, modalidad, categoría, subcategoría (nivel), datos del pabellón o gimnasio y datos de persona de contacto.

|                                                                                                    |                         |                    |                        |                     | -                 | 0.0              |
|----------------------------------------------------------------------------------------------------|-------------------------|--------------------|------------------------|---------------------|-------------------|------------------|
|                                                                                                    |                         |                    |                        |                     | Volver            | 🛓 Guardar        |
| FORMULARIO                                                                                                    | DEL EQUIPO +info        |                    |                        |                     |                   | E                |
| Nombre *                                                                                                    |                         |                    |                        |                     |                   |                  |
|                                                                                                    |                         |                    |                        |                     |                   |                  |
| Club                                                                                                    |                         |                    |                        |                     |                   |                  |
| CLOB ESPORTIO INEF                                                                                                    | BARCELONA               |                    |                        |                     |                   |                  |
| Modalidad*                                                                                                    |                         | Categoria*         |                        | SubCategoria*       |                   |                  |
| Constant de la constant de la constant de |                         |                    |                        |                     |                   |                  |
| Horario de los partidos*                                                                                                    | Dia del partido*        | Color de la camise | eta Color del          | pantalón            |                   |                  |
|                                                                                                    | Selecciona opción>      | <u> </u>           |                        | Pista Cu            | ibierta 🛄         |                  |
| Serunda Equipación                                                                                                    |                         |                    |                        |                     |                   |                  |
|                                                                                                    |                         |                    |                        |                     |                   |                  |
|                                                                                                    |                         |                    |                        |                     |                   |                  |
| Datos de loca                                                                                                    | ilización terreno de ju | ego                |                        | Mapa de localita    | toción 🗆 Localiza | ición Extranjera |
| Domicílio*                                                                                                    |                         | Códi               | igo Postal* Municipio* |                     | Provincia*        |                  |
|                                                                                                    |                         |                    |                        |                     | ~                 | ~                |
|                                                                                                    |                         |                    |                        |                     |                   |                  |
| Datos de la perso                                                                                                    | ona de contacto         |                    |                        |                     |                   |                  |
| Nombre*                                                                                                    | Apellidos               | Móvil*             | Teléfono Fijo          | Correo electrónico* |                   |                  |
|                                                                                                    |                         |                    |                        |                     |                   |                  |
|                                                                                                    |                         |                    |                        |                     |                   |                  |
| Afladir darrrinriðn                                                                                                    |                         |                    |                        |                     |                   |                  |

Una vez rellenado el formulario de equipo, guardaremos pulsando con el botón verde Guardar

Una vez creados los equipos procederemos a asignarles las gimnastas en el menú **licencias**, Pulsando sobre **Licencias** nos aparecerá la siguiente pantalla:

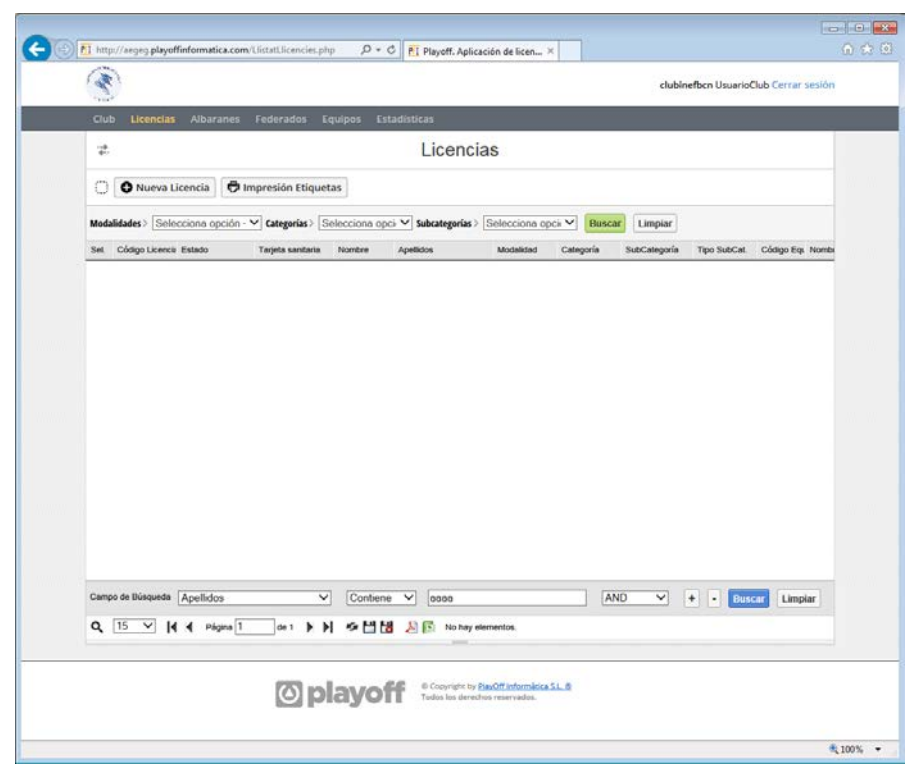

Pulsaremos en Nueva Licencia y aparecerá la siguiente pantalla:

| 🛞 🛐 http://aegeg.playoffinformatica.com/FormCercaPersc 🖉 🗸 🖒 🛐 Playoff. Aplicación de licen 🗙                                                                                                    |                                |
|----------------------------------------------------------------------------------------------------|--------------------------------|
| ; 📴 Offertas Finac 【 Compra comparativa port 🔳 Sitmun SITMUN - Consul 💩 Buscador de Códigos post                                                                                                    | I 🙆 PassMark Software - PC B 🦇 |
| Tarjeta sanitaria         Tarjeta sanitaria         Image: Sea requiser release admense uno de los tres campos         Pasaporte         Sea requiser release admense uno de los tres campos         Supertes:         Tarjeta sanitaria, NIFANE o Pasaporte.         Uciencia individual         O Licencia individual         Uciencia de equipo         Buscar       Cancelar |                                |

Para crear las licencias de los/las gimnastas y asociarlas a un equipo:

- Introduciremos el numero de un documento acreditativo de la identidad,
- activaremos si no lo está Licencia de equipo
- pulsaremos sobre el botón Buscar

Aparecerá el siguiente formulario donde se han de poner los datos para registrar la licencia :

| 1                                                                                                    |                              |                               |                                        |                         | clubin                                                  | efbcn UsuarioClub Cerrar sesió |
|----------------------------------------------------------------------------------------------------|------------------------------|-------------------------------|----------------------------------------|-------------------------|---------------------------------------------------------|--------------------------------|
| Club Licencias Alb                                                                                                    | aranes Federa                | ados Equipos E                | stadisticas                            |                         |                                                         |                                |
|                                                                                                    |                              |                               |                                        |                         | 🕈 Volver 🛓 Gu                                           | ardar y crear nueva Licencia   |
|                                                                                                    | E FEDERA                     | DO tinfo                      | 18. W. W.                              | n w n n w               | F                                                       | . W N. M. W N.                 |
| Number                                                                                                    |                              | des <b>8</b>                  |                                        | Niddala                 |                                                         | -                              |
| Nombre -                                                                                                    | Apeie                        | 005 -                         |                                        | 3509359                 | 30                                                      |                                |
| Sexo* Fecha de                                                                                                    | Nacimiento* Tari             | eta sanitaria                 | Fecha Antinu                           | edad Código Federado es | derno                                                   |                                |
| Selecciona c 🗸                                                                                                    |                              |                               |                                        |                         |                                                         |                                |
|                                                                                                    |                              |                               |                                        |                         |                                                         |                                |
| Nacionalidad*                                                                                                    | Decements                    |                               |                                        |                         |                                                         | Adjuntar foto                  |
| Ecoaña                                                                                                    | Pasaporte                    |                               |                                        |                         |                                                         |                                |
| España                                                                                                    |                              |                               |                                        |                         |                                                         |                                |
| España<br>Fecha Fin Sanción                                                                                           |                              |                               |                                        |                         |                                                         |                                |
| España<br>Fecha Fin Sanción                                                                                           |                              |                               |                                        |                         |                                                         |                                |
| España<br>Fecha Fin Sanción                                                                                           |                              |                               |                                        |                         |                                                         |                                |
| España<br>Fecha Fin Sanción<br>V Datos de locali                                                                      | zación                       |                               |                                        |                         | Mapa de localizació                                     | n 🗌 Localización extranjera    |
| España<br>Fecha Fin Sanción<br>P Datos de locali<br>Domicilio*                                                        | zación                       | Código                        | Postal* Municipio*                     |                         | Mapa de localizació<br>Provincia*                       | n 🗌 Localización extranjera    |
| España<br>Fecha Fin Sanción<br>Datos de locali<br>Domicilio*                                                          | zación                       | Código                        | Postal* Municipio*                     |                         | Mapa de localizació<br>Provincia*                       | a Localización extranjera      |
| España<br>Fecha Fin Sanción<br>P Datos de locali<br>Domicilio*<br>Teléfono Fijo                                       | zación                       | Código<br>Mówi 2              | Postal* Municipio*                     | Correo electrónico      | Mapa de localizació<br>Provincia*                       | g Localización extranjera      |
| España<br>Fecha Fin Sanción<br>P Datos de locali<br>Domicilio*<br>Teléfono Fijo                                       | zación<br>Móvil              | Código<br>Môvil 2             | Postal* Municipio*                     | Correo electrónico      | Mapa de localizació<br>Provincia*                       | a Localización extranjera      |
| España Fecha Fin Sanción P Datos de locali Domicilio* Teléfono Fijo B Datos Tutor                                     | zación<br>Móvil              | Código<br>Móivil 2            | Postal* Municipio*                     | Correa electrónica      | Mapa de localizació<br>Provincia*                       | In Localización extranjera     |
| España Fecha Fin Sanción P Datos de locali Domicilio* Teléfono Fijo                                                   | zación<br>Móvil              | Código<br>Móivil 2            | Postal* Municipio*                     | Correo electrónico      | Mapa de localización<br>Provincia*                      | n Localización extranjera      |
| España<br>Fecha Fin Sanción<br>Datos de locali<br>Damicilio*<br>Teléfano Fijo<br><b>&amp;</b> Datos Tutor<br>Nombre A | risoparie<br>zación<br>Móvil | Código<br>Móvil 2             | Postal* Municipio*<br>Fax              | Correo electrónico      | Maps dt localizeció<br>Provincia*                       | n Localización extranjera      |
| España Fecha Fin Sanción Potos de locali Domicilio* Teléfono Fijo  Dombre A Profesión                                 | zación<br>Móvil              | Código<br>Móvil 2             | Postal* Municipio*                     | Correo electrónico      | Mapa de localizació<br>Provincia*                       | a Localización extranjera      |
| España Fecha Fin Sanción P Dotos de locali Domicilio* Teléfono Fijo Domocilio* Domocilio* Profesión Profesión P       | zación<br>Móvil              | Código<br>Móvil 2<br>Nifrítie | Postal* Municipio*<br>Fax<br>Pasaporte | Correo electrónico      | Mapa de localizeció<br>Provincia®<br>Correo electrónico | ig Localización extranjera     |

Introduciremos los datos y pulsaremos en el boton verde **Guardar y crear nueva licencia** Si el/la gimnasta ha tenido licencia en la AEGEG durante la temporada 2013/2014, aparecerá la siguiente pantalla con los datos que hubieran en la base de datos 2013/2014. **Revisar que todos los datos sean correctos** y añadir los que falten, en el caso de que un dato esencial estuviera erróneo y no se pudiera corregir desde el panel del club, comunicarlo via email a <u>soporte@aegeg.com</u> y lo corregiremos.

| 164 <sup>4</sup>                                                                                                    | clubinefbcn UsuarioClub Certar sesion |
|----------------------------------------------------------------------------------------------------|---------------------------------------|
| Club Licensias Albaranes Enderades Equines Estadísticas                                                                                                    |                                       |
| unar unutrisida minar minar unuar unupua ununusidaa                                                                                                    |                                       |
|                                                                                                    | 🕈 Volver 📩 Guardar                    |
| FORMULARIO DE LICENCIAS sinfo                                                                                                    |                                       |
|                                                                                                    |                                       |
| Estado<br>Nueva licencia                                                                                                    |                                       |
| Nombra Apallidor Terists canitoria                                                                                                    |                                       |
| Contraction of the second second seco |                                       |
| DNI Pasaporte Fecha de Nacimiento Telefono fijo Móvil Email                                                                                                    |                                       |
|                                                                                                    |                                       |
| 20 años                                                                                                    |                                       |
| Observaciones                                                                                                    |                                       |
|                                                                                                    |                                       |
|                                                                                                    |                                       |
| Club                                                                                                    |                                       |
| CLUB ESPORTIU INEF BARCELONA                                                                                                    |                                       |
| CLUB ESPORTIU INEF BARCELONA                                                                                                    |                                       |
| Cube SPORTIU INEF BARCELONA Equipo* Granussa Ecoloca/Senioc/Novel 1 INEF Barcelona V                                                                                                    |                                       |
| Cube EspOnttiu INEF BARCELONA Equipo* Generative School Senior/Novel 1 INEF Ranzelona V Modululat# Connection Connection  |                                       |
| Cicule EspORTIU INEF BARCELONA<br>Equipo*<br>Comessus Ecolocis/Senior/Novel 1 INEF Rarcelona<br>Modalidad* Categoria* SubCategoria*<br>Cimmossia Escérica V Senior V Nivel 1 V                                                                                                    |                                       |
| Cicule EspORTIU INEF BARCELONA<br>Equipo*<br>Comessus Ecceloca/Semior/Novel 1 INEF Rarcelona<br>Modalidad* Categoria* SubCategoria*<br>Cimensala Ecceloca V Semior V Novel 1 V                                                                                                    |                                       |
| ELUB ESPORTIU INEF BARCELONA       Equipo*       Compasta Estelica       Modalidad*       Categoria*       SubCategoria*       Gimnasia Estelica       V       Novel 1                                                                                                    |                                       |
| ELUB ESPORTIU INEF BARCELONA<br>Equipo*<br>Compacts Ectors al Sensor/Novel 1 INEF Excretions<br>Modalidad*<br>Caregoria*<br>SubCategoria*<br>SubCategoria*<br>Contas<br>Cuotas                                                                                                    |                                       |
| CLUB ESPORTIU INEF BARCELONA Equipo* Commense Ensider al SubCategoria* Modaldad* Categoria* SubCategoria* Concept Concepto Concepto Concep | 1                                     |

Con esto realmente hemos creado la ficha de federado.

Para crear la licencia y asignarla a un equipo creado con anterioridad, iremos a la parte inferior del formulario n el apartado Licencias del federado, donde pulsaremos en **+Nueva Licencia** :

| 🕑 Validación Licent           | cia                                                              |                                                                                                    |                 |                               |                     |             |   |
|-------------------------------|------------------------------------------------------------------|----------------------------------------------------------------------------------------------------|-----------------|-------------------------------|---------------------|-------------|---|
| Hoja signada 🔲 Certificad     | o Médico 🔲 Fecha de I                                            | Nacimiento Verificada 🗌                                                                                                    | Autorización Tu | or 🗖                          |                     |             |   |
| Documentos adju               | untos del federado                                               | 0                                                                                                    |                 |                               |                     |             |   |
| Examinar                      | Selecciona opció                                                 |                                                                                                    | 0               | Examinar                      | Selecciona opciór 🗸 |             | - |
| Archivo (1Mb máximo)          | Tipo de adjunto                                                  | Descripción                                                                                                    | Archivo (TMb    | máximo)<br>Data re            | Tipo de adjunto     | Descripción |   |
| Examinar.                     | Selecciona opció: 🗸                                              | (in the second second s | 0               | Examinar                      | Selecciona opciór 🗸 | i -         |   |
| Archivo (1Mb máximo)          | Tipo de adjunto                                                  | Descripción                                                                                                    | Archivo (1Mb    | máximo)                       | Tipo de adjunto     | Descripción |   |
| Dat                           | a revisión                                                       |                                                                                                    |                 | Data re                       | visión              |             |   |
| Licencias Histórico Licencias | s Titulaciones Albarane                                          | es M                                                                                                    |                 | Data re                       | visión              |             |   |
| Licencias Histórico Licencias | a revisión<br>1 Titulaciones Albarane                            | Licencias o                                                                                                    | del Federa      | do                            | visión              |             | ^ |
| Licencias Histórico Licencias | a revisión<br>8 Titulaciones Albarane                            | ∝ M<br>Licencias (                                                                                                    | del Federa      | Data re                       | visión :            |             | ^ |
| Licencias Histórico Licencias | a revisión<br>I Titulaciones Albarane<br>Ia sanitaria Fecha Emis | es M<br>Licencias (<br>é Modelidad                                                                                                    | del Federa      | Data re<br>do<br>SubCategoría | visión<br>Valdez LL | TAB_LLK     | ^ |

aparecerá el siguiente formulario donde asignaremos el equipo y procederemos a grabar pulsando en el botón verde **Guardar** 

|                                                                                                    | clubinefbcn UsuarioClub Cerrar sesión |
|----------------------------------------------------------------------------------------------------|---------------------------------------|
| Club Licencias Albaranes Federados Equipos Estadísticas                                                                                                    |                                       |
|                                                                                                    | 🗢 Volver 📩 Guardar                    |
|                                                                                                    |                                       |
| FORMIOLARIO DE LICENCIAS +Into                                                                                                    |                                       |
| Estado<br>Nueva licencia                                                                                                    |                                       |
| Nombre Apellidos Tarjeta sanitaria                                                                                                    |                                       |
|                                                                                                    |                                       |
| DNI Pasaporte Fecha de Nacimiento Telefono fijo Móvil Email                                                                                                    |                                       |
|                                                                                                    |                                       |
|                                                                                                    |                                       |
| 20 eños                                                                                                    |                                       |
| Observaciones                                                                                                    |                                       |
| Observaciones                                                                                                    |                                       |
| Observaciones                                                                                                    |                                       |
| Observaciones Observaciones Oub CLUB ESPORTIU INEF BARCELONA                                                                                                    |                                       |
| 20 eños<br>Observaciones<br>Club<br>CLUB ESPORTIU INEF BARCELONA<br>Equipo*                                                                                                    |                                       |
| 20 eños<br>Observaciones<br>Oub<br>CLUB ESPORTIU INEF BARCELONA<br>Equipo*<br>formasia Ecoloca Sensor/Novel 1 INEE Barcelona                                                                                                    |                                       |
| 20 eños<br>Observaciones<br>Club<br>CLUB ESPORTIU INEF BARCELONA<br>Equipo*<br>Comedia FisikacaSenson/Novel 1 Nich Filancelona                                                                                                    |                                       |
| Observaciones       Club       Club Ecolization       Equips*       Commana Estaticaf       Modalidad*       Categoria*       SubCategoria*       Girmacia Estatica       Senior       Nivel 1                                                                                                    |                                       |
| Observaciones       Club       CLUB ESPORTIU INEF BARCELONIA       Equipo*       Commacus Extérica       Modalidad*       Categoria*       SubCategoria*       Girmacus Estérica       Senior       Nivel 1                                                                                                    |                                       |
| Observaciones       Club       CLUB ESPORTIU INEF BARCELONA       Equipo*       Cimmasua Estérica       Modalidad*       Caregoría*       SubCaregoría*       Girmasua Estérica       Senior       Nivel 1                                                                                                    |                                       |
| Observaciones       Club       CLUB ESPORTIU INEF BARCELONIA       Equipo*       Commassa Estérica       Modalidad*       Cecegoria*       Simicar       Modalidat*       Cecegoria*       Simicar       Modalidat*       Circotos       Concepto                                                                                                    |                                       |
| Observaciones       Club       CLUB ESPORTIU INEF BARCELONA       Equipo*       Community Community of 1 INEF Barcelona       Modalidad*       Categoria*       SubCategoria*       Germania Estérica       Senior       Nivel 1       Concepto       Concepto       Concepto       Concepto       Concepto       Concepto       Concepto       Concepto       Concepto       Concepto |                                       |

Para las licencias de **técnicos** se usar la opción **Licencia Individual**, una vez creada se puede asignar a los equipos en los cuales ejerza de técnico, pulsando en el botón verde: **Guardar y asignar a un equipo.** 

| Contraction of the second second second second second second second second second second second second second s                                                            |                                    |                                               |                           |                   |               |              | admin Usu       | arioFederación | Cerrar sesión |
|----------------------------------------------------------------------------------------------------|------------------------------------|-----------------------------------------------|---------------------------|-------------------|---------------|--------------|-----------------|----------------|---------------|
| Panel Federación                                                                                                    | Clubes Lie                         | cenclas Albaranes                             | Federados 1               | Modalidades E     | Estadísticas  |              |                 |                | Otros *       |
|                                                                                                    | 🔁 Imprimi                          | r Licencia 🛛 🔞 Elim                           | inar 🛃 Guarda             | ar y asignar a un | Equipo        | 🖢 Guarda     | r y crear nuevi | o federado     | 🛓 Guardar     |
|                                                                                                    |                                    |                                               |                           |                   |               |              | + Volver        | + Volver a     | Preinscrita   |
|                                                                                                    |                                    |                                               |                           |                   |               |              |                 |                |               |
| CIMOLARIO                                                                                                    | DE LICEI                           |                                               | 1818 - 18 - 18 - 18<br>19 |                   | 1. 13. 14. 1  | 77 - 77<br>7 |                 |                |               |
| Código de la licencia                                                                                                    | Estado<br>Valida                   | da                                            |                           |                   |               |              |                 |                |               |
| Nombra                                                                                                    |                                    | Anallidas                                     |                           |                   | Taniara canii | and a        |                 |                | 1             |
|                                                                                                    |                                    |                                               |                           |                   | Tarjeta sam   |              |                 |                |               |
|                                                                                                    |                                    |                                               |                           |                   |               |              |                 |                | 100           |
| DNI Pa                                                                                                    | saporte                            | Fecha de Nacimiento                           | Telefono fiio             | Móvil             |               | Email        |                 |                |               |
| Par Par                                                                                                    | saporte                            | Fecha de Nacimiento                           | Telefono fijo             | Móvil             |               | Email        |                 |                |               |
|                                                                                                    | saporte                            | Fecha de Nacimiento<br>27 años                | Telefono fijo             | Móvil             |               | Email        |                 |                |               |
| Observaciones                                                                                                    | saporte                            | Fecha de Nacimiento<br>27 años                | Telefono fijo             | Móvil             |               | Email        |                 |                |               |
| Observaciones                                                                                                    | saporte                            | Fecha de Nacimiento                           | Telefono fijo             | Móvil             |               | Email        |                 |                |               |
| Observaciones Pecha de validación La 10,2014                                                                                                    | saporte                            | Fecha de Nacimiento                           | Telefono fijo             | Movil             |               | Email        |                 |                |               |
| Observaciones Pecha de validación 14-10-2014                                                                                                    | saporte                            | Fecha de Nacimiento<br>27 años                | Telefono fijo             | Móvil             |               | Email        |                 |                |               |
| DNI Par<br>Observaciones<br>Fecha de validación<br>14-10-2014<br>Texto de validación                                                                                       | saporte                            | Fecha de Nacimiento<br>27 años                | Telefono fijo             | Móvil             |               | Email        |                 |                |               |
| DNI Pa<br>Observaciones<br>Fecha de validación<br>14-10-2014<br>Texto de validación                                                                                        | saporte                            | Fecha de Nacimiento<br>27 eños                | Telefono fijo             | Mévil             |               | Email        |                 |                |               |
| DNI Pa<br>Observaciones<br>Pecha de validación<br>14-10-2014<br>Texto de validación                                                                                        | saporte                            | Fecha de Nacimiento                           | Telefono fijo             | Movil             |               | Email        |                 |                |               |
| DN Pa<br>Observaciones<br>Fecha de validación<br>14-10-2014<br>Texto de validación                                                                                         | saporte                            | Fecha de Nacimiento                           | Telefono fijo             | Móvil             |               | Email        |                 |                |               |
| DN Pa<br>Dobervaciones<br>Pecha de validación<br>14-10-2014<br>Texto de validación<br>Club                                                                                 | saporte                            | Fecha de Nacimiento                           | Telefono fijo             | Móvil             |               | Email        |                 |                |               |
| DNI Pa<br>Observaciones<br>Fecha de validación<br>14-10-2014<br>Texto de validación<br>Club<br>CLUB ESPORTIU INER                                                          | E BARCELONA                        | Fecha de Nacimiento                           | Telefono fijo             | Movil             |               | Email        |                 |                |               |
| DNI Pa<br>Doscrvaciones<br>Pecha de validación<br>14-10-2014<br>Texto de validación<br>Club<br>CLUB ESPORTIU INEF                                                          | - BARCELONA                        | Fecha de Nacimiento                           | Telefono fijo             | Móvil             |               | Email        |                 |                |               |
| DNI Pa<br>Observaciones<br>Fecha de validación<br>14-10-2014<br>Texto de validación<br>Club<br>CLUB ESPORTIU INEF<br>Modalidad*                                            | BARCELONA                          | Fecha de Nacimiento                           | SubCategoria*             | Movi              |               | Email        |                 |                |               |
| Dhi Pa<br>Observaciones<br>Pecha de validación<br>14-10-2014<br>Texto de validación<br>Club<br>CLUB ESPORTIU INEF<br>Modalidad*<br>Gimmasia Estérica                       | F BARCELONA<br>Catego<br>Y Ternis  | Fecha de Nacimiento<br>27 años<br>oria*<br>to | SubCategoria*             | Movi              |               | Email        |                 |                |               |
| DNI Pa<br>Observaciones<br>Fecha de validación<br>14-10-2014<br>Texto de validación<br>Club<br>CLUB ESPORTIU INEF<br>CLUB ESPORTIU INEF<br>Gimnasia Estérica               | P BARCELONA<br>Catego<br>Y Tecnia  | recha de Nacimiento                           | SubCategoría*             | Mool              |               | Email        |                 |                |               |
| Dhi Pa<br>Observaciones<br>Fecha de validación<br>14-10-2014<br>Texto de validación<br>Club<br>CLUB ESPORTIU INEF<br>CLUB ESPORTIU INEF<br>Modalidad*<br>Gimnasia Estérica | BARCELONA<br>Catego<br>Y<br>Técnis | Preha de Nacimiento                           | SubCategoria*             |                   |               | Email        |                 |                |               |
| DNI Pa<br>Deservaciones<br>Pecha de validación<br>14-10-2014<br>Texto de validación<br>Club<br>Club<br>CLUB ESPORTIU INEE<br>Modalidad*<br>Gimmasia Estárica<br>Capocerio  | BARCELONA<br>Catego<br>Técnie      | Fecha de Nacimiento                           | SubCategoria*             |                   |               | Email        |                 |                |               |

Para cada licencia es obligatorio descargar , rellenar y firmar el formulario de CESION Y AUTORIZACION DEL USO DE IMÁGENES Y OTROS DATOS PERSONALES DE DEPORTISTAS (Click para descarga) y que en breve estará disponible para su descargará desde la misma aplicación. Una vez rellenado y firmado se convertirá a formato PDF y se tiene que adjuntar a la licencia en el apartado:

Documentos adjuntos para la Licencia.

| Club<br>CLUB ESPORTIU INEF BARCEL                     | ONA                  |               |                        |                   |             |
|-------------------------------------------------------|----------------------|---------------|------------------------|-------------------|-------------|
| Modalidad*                                            | Categoria*           | SubCategoria* |                        |                   |             |
| Gimnasia Estética                                     | Técnico 💙            | Nivel 1       | -                      |                   |             |
|                                                       |                      |               |                        |                   |             |
|                                                       |                      |               |                        |                   |             |
| Cuotas                                                |                      |               |                        |                   |             |
| Concepto                                              |                      | Importe       |                        |                   |             |
| Cuota de la licencia                                  |                      | 60            | Subvencionado          |                   |             |
| Documentos adjunt<br>Examinar<br>Archivo (1Mb máximo) | tos para la licencia | ón Archivo (1 | Examinar               | Selecciona opciór | Descripción |
| Data r                                                | evisión              | do.           | Data                   | revisión          | Estado.     |
| Archivo (1Mb máximo)                                  | Selecciona opciói    | ón Archivo (1 | Examinar<br>Mb máximo) | Selecciona opciór | Descripción |
| Data r                                                | evisión              |               | Data                   | revisión          | Catalog.    |
| Data r                                                | evisión              | -             | Data                   | revision          |             |

Este manual se irá actualizando a medida que vayan surgiendo mejoras, disculpar los inconvenientes que ello pueda ocasionar. Version 1.03 (23/10/2014